# Pr,bechichi walid

IHS & Information Handling Services

Eviews Econometric views

*Presentation* 2025 / 2024

**EVIEWS GUIDE TO ACCOMPANY** 

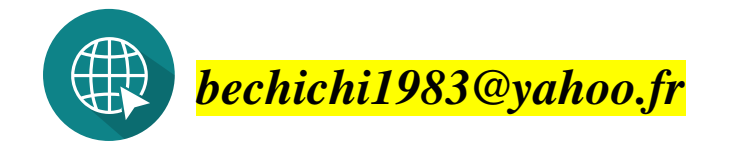

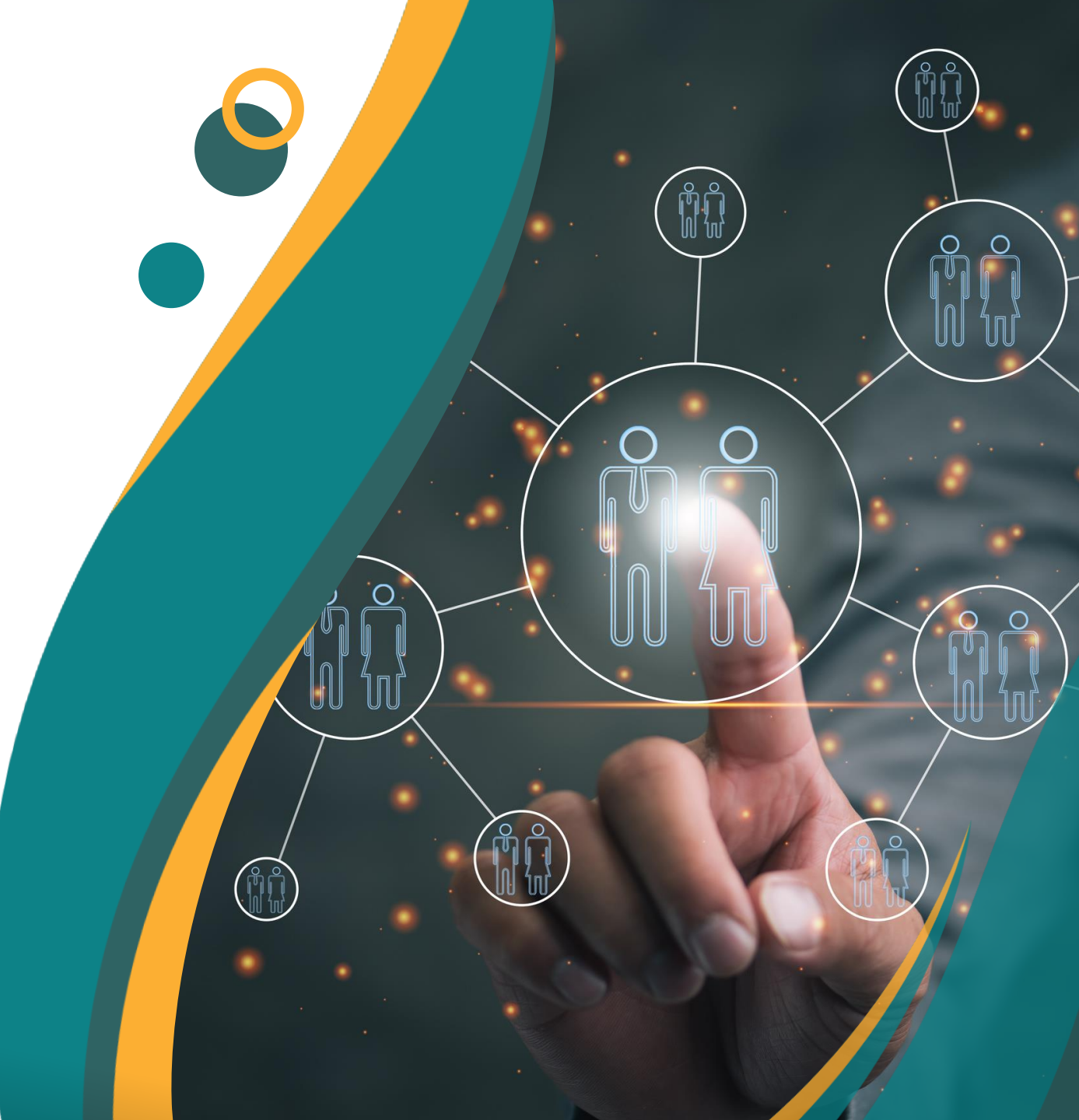

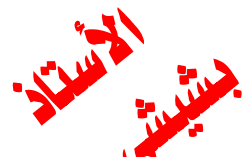

هی ان نقوم

الأول وتليه

ثم نظغط على

Equation

تظهرلنا النافذةالخاصة بالمعادلات التى يمكن استخدامها حيث نلاحظ ان المعادلة y x1 x2 c تكون مكتوبة تلقائيا وذلك لان البرناج يفهم أن أول متغيرتم تحديده هوالمتغير التابع y والبقية متغيرات مستقلة x1 x2 وهنا لدينا متغير مستقل واحد فنحن في انحدار بسيط كما نلاحظ ان هناك <mark>C</mark> وهو عبارة عن ثابت يكتب دائما في معادلة الانحدار لان معادلة الانحدار تحتوي على متغيرتابع ومتغير او متغيرات مستقلة ومعلمات تتمثل في الثابت ومعامل المتغير المستقل

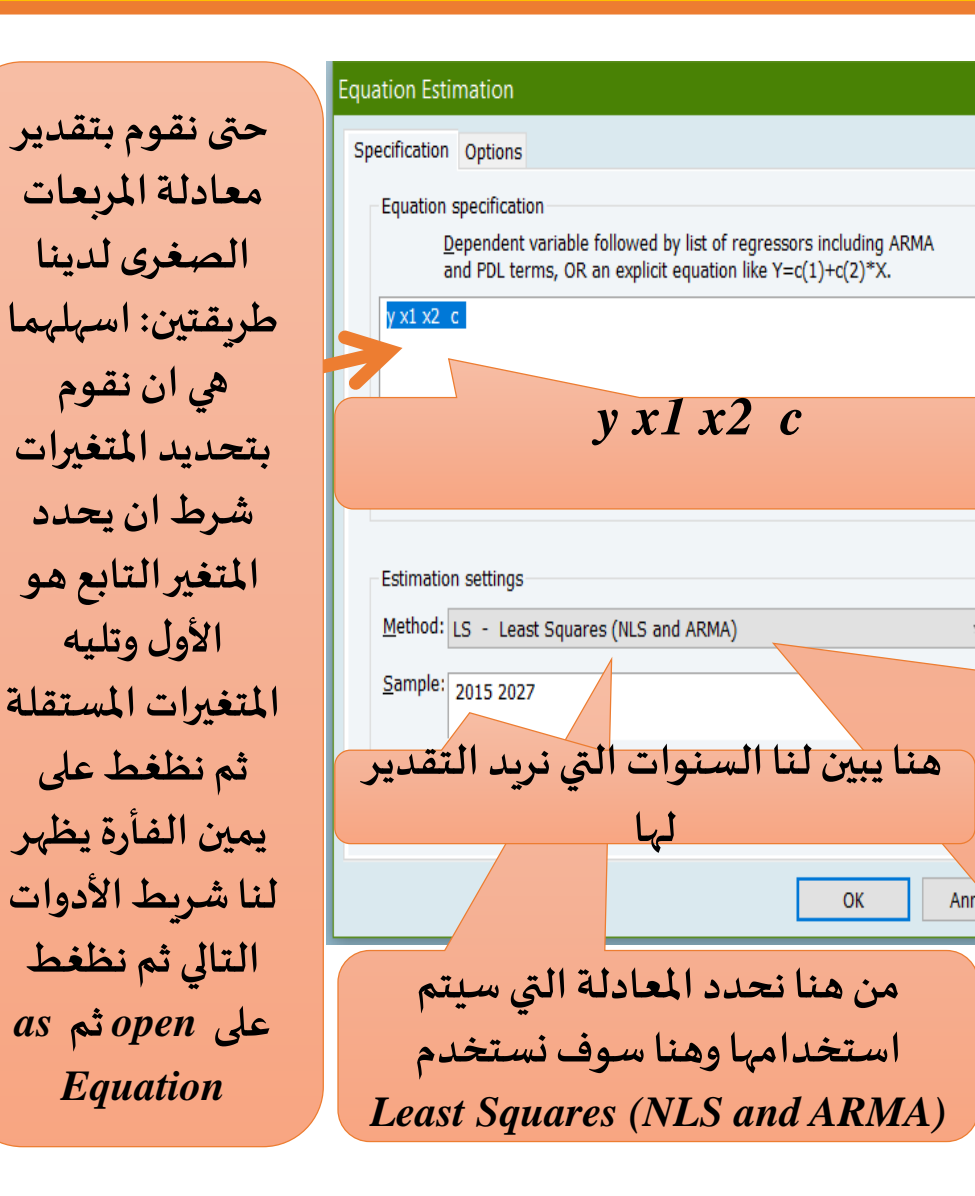

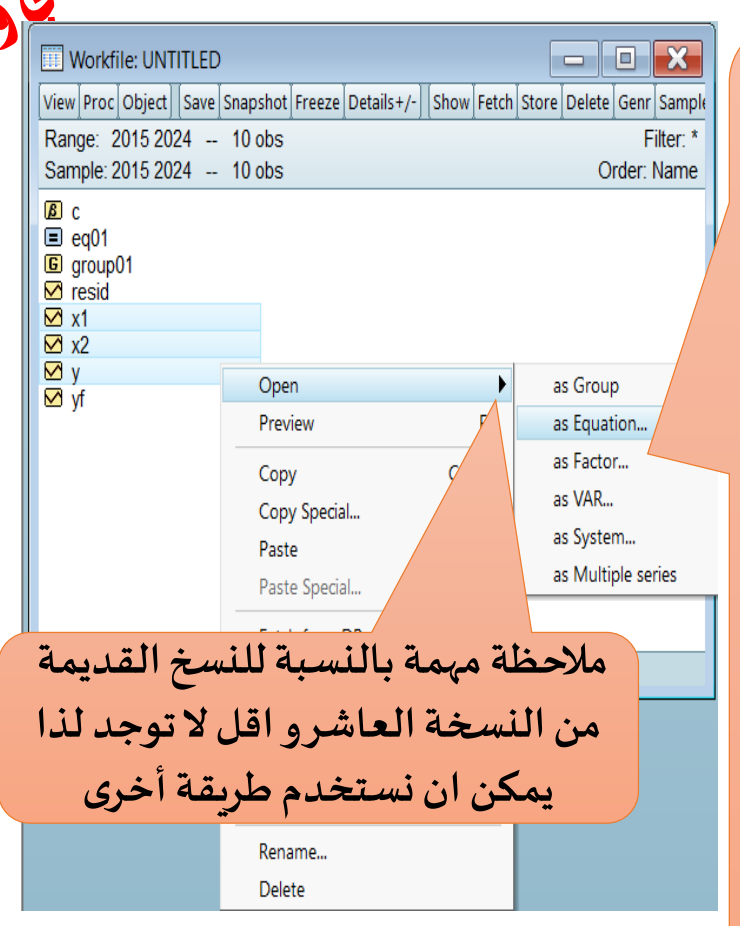

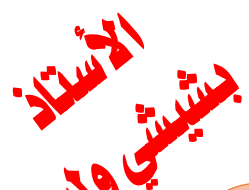

Adjusted R - تبين لنا قيمة squared درجة تفسير المتغيرات المستقلة للتغير الحاصل في المتغير التابع وهنا نلاحظ أن المتغير يفسر بنسبة 64,89 بالمائة التغير الحاصل في المتغي التابع والبقية تفسره متغيرات اخرى

ثانيا: لابد من معرفة هل النموذج معنوي أم لا وذلك من خلال قيمة -Prop(F من خلال قيمة *با أنها* (statistic ونلاحظ هنا أنها تساوي 0,00168 وهي اقل من 5 بالمائة وهذا معناه أن النموذج معنوي

| Equation: UNTI                                                                                                    | TLED Wo                                          | rkfile: Ul                                                       | NTITLED::Unt                                                                  | titled\ 🗖                                                                    |                                                                      |
|----------------------------------------------------------------------------------------------------|--------------------------------------------------|------------------------------------------------------------------|-------------------------------------------------------------------------------|------------------------------------------------------------------------------|----------------------------------------------------------------------|
| View Proc Object                                                                                                    | Print Name                                       | Freeze                                                           | Estimate For                                                                  | ecast Stats Res                                                              | ids                                                                  |
| Dependent Variab<br>Method: Least Squ<br>Date: 01/15/25 T<br>Sample: 2015 202<br>Included observati                            | le: Y<br>Jares<br>ime: 22:31<br>4<br>ons: 10     |                                                                  | لتابع                                                                         | المتغيرا                                                                     |                                                                      |
| Variable                                                                                                    | Coe                                              | fficient                                                         | Std. Error                                                                    | t-Statistic                                                                  | Prob.                                                                |
| X1<br>X2<br>C                                                                                                    | 0.9<br>-0.2<br>18                                | 01854<br>255989<br>.87202                                        | 0.206035<br>0.104048<br>5.289871                                              | 4.377193<br>-2.460294<br>3.567577                                            | 0.0032<br>0.0434<br>0.0091                                           |
| R-squared<br>Adjusted R-square<br>S.E. of regression<br>Sum squared resi<br>Log likelihood<br>F-statistic<br>Prob(F-statistic) | 0.9<br>ed 0.8<br>2.1<br>d 31<br>-19<br>38<br>0.0 | 916507<br>92652<br>20263<br>.46860<br>.92141<br>.41957<br>000168 | Mean depe<br>S.D. deper<br>Akaike info<br>Schwarz c<br>Hannan-Qu<br>Durbin-Wa | ndent var<br>odent var<br>criterion<br>riterion<br>uinn criter.<br>tson stat | 21.90000<br>6.471304<br>4.584282<br>4.675058<br>4.484702<br>2.155616 |

إحصائية داربن و اتسن مهمة لانها تبين لنا هل النموذج يعني من مشكلة الارتباط الذاتي للأخطاء أم لا ونلاحظ هنا أن إحصائية Durbin-Watson stat تساوي 2,155616 وحتى نعرف هل النموذج يخلو من مشكلة الارتباط الذاتي للأخطاء أم لا يجب الرجوع الى جدول Durbin-Watson وهذا ما سيتم توظيحه بالتفصيل فيما يأتي,

أولا: كما هو معلوم في معادلة الانحداريجب علينا معرفة هل المعلمات معنوبة ام لا وهنا نلاحظ أن القيمة الاحتمالية للمتغير x2 هي 0,0030 والقيمة الاحتمالية للمتغير c هي 0,000 وبماانالقيمة الاحتمالية أقل من 5 بالمائة أي 0,05 فهي معنوبة أى مقبولة ومفسرة

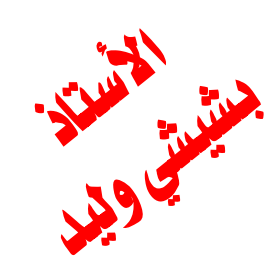

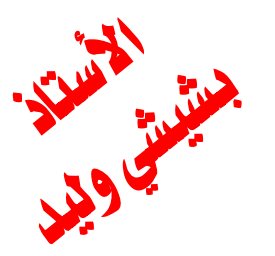

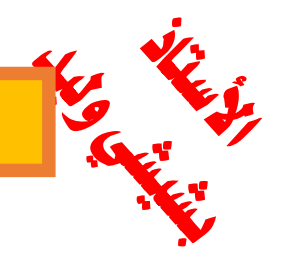

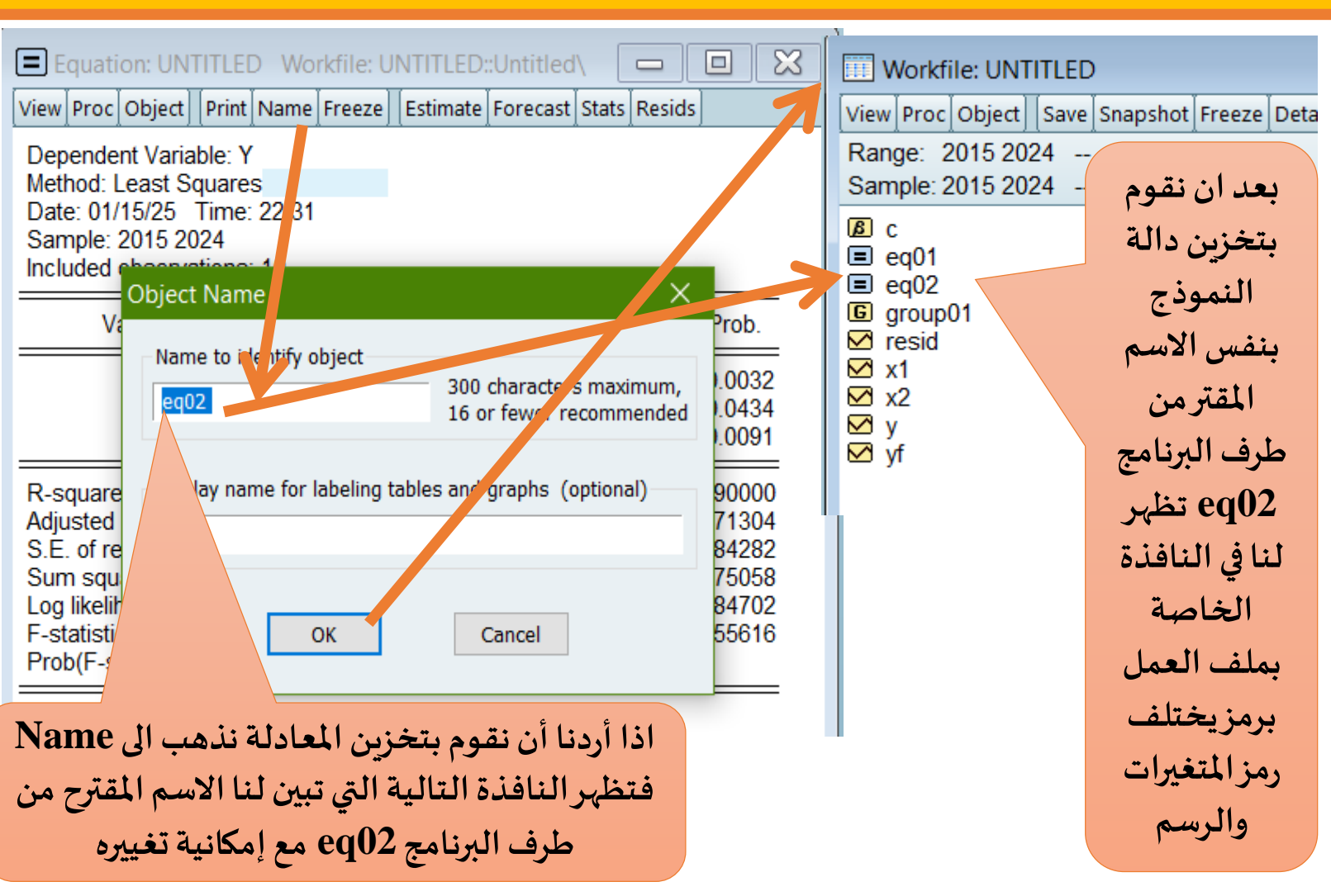

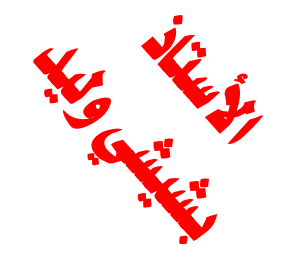

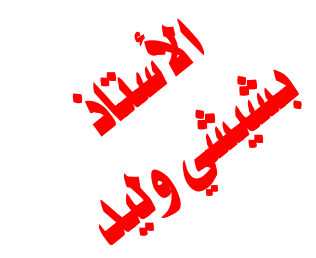

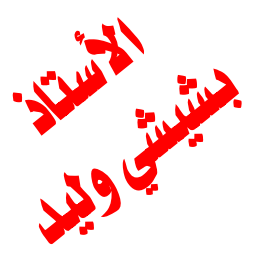

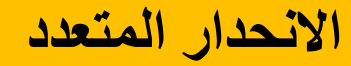

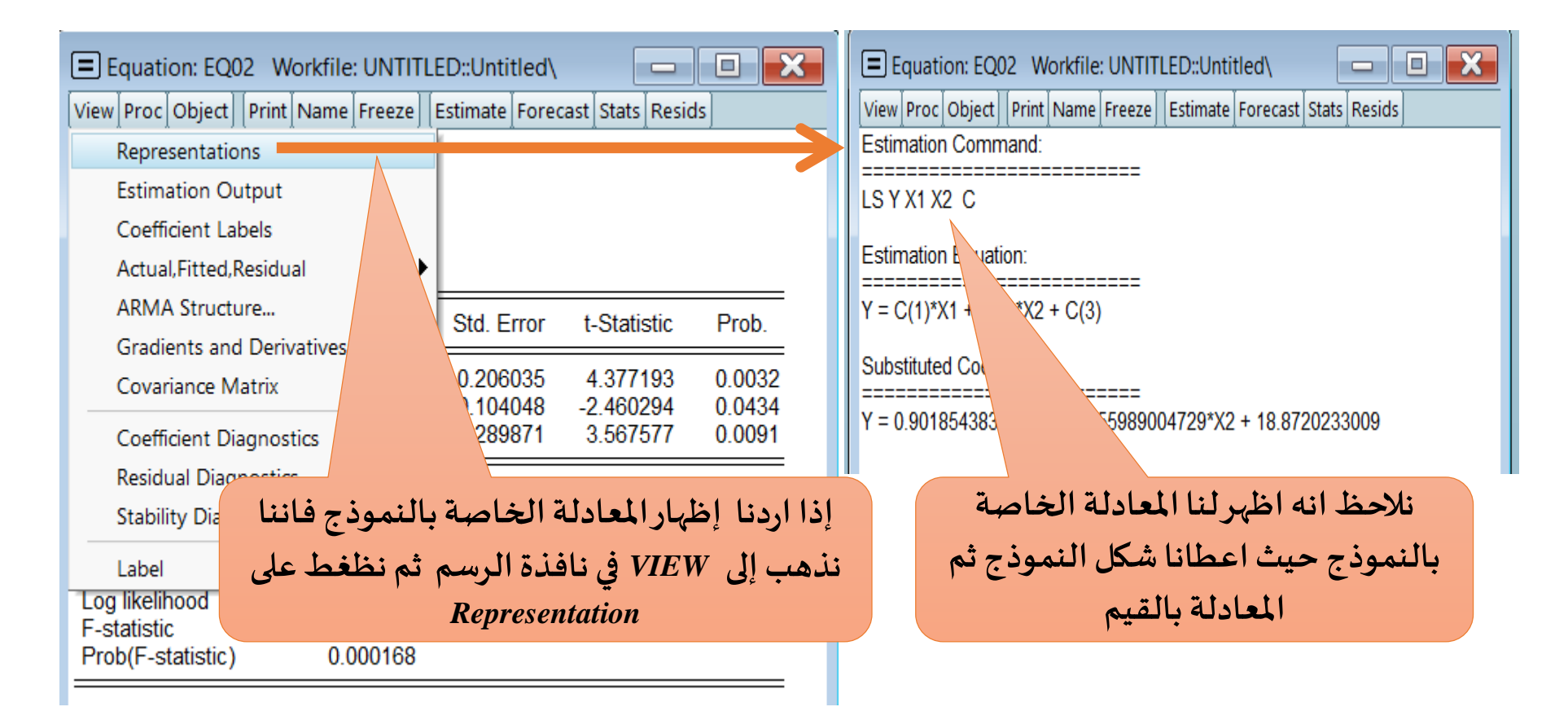

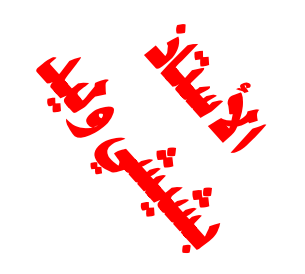

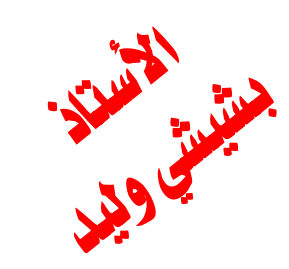

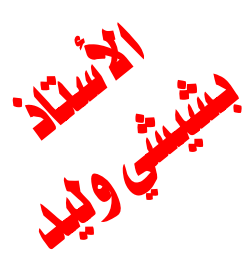

طريقة أخرى

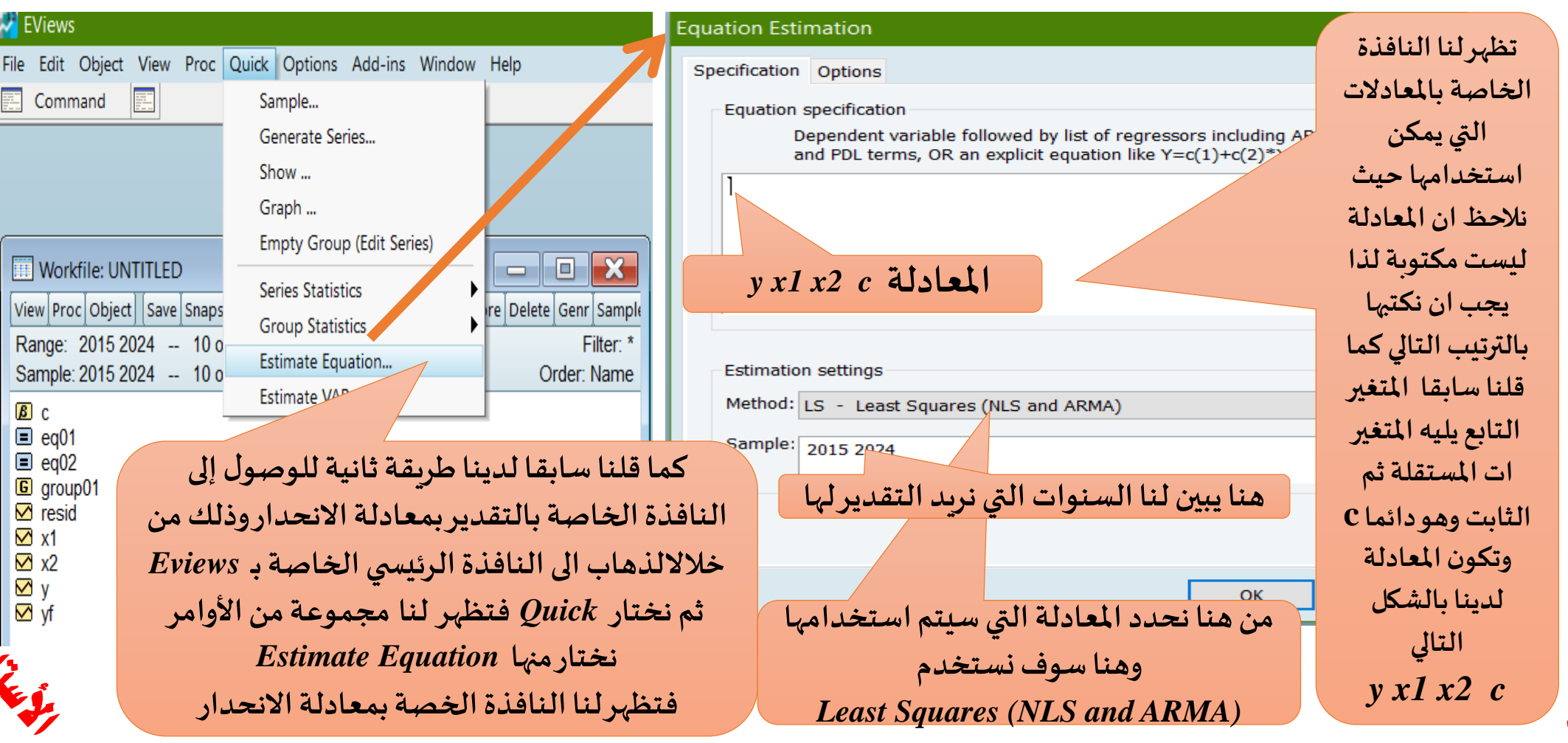

التشارير

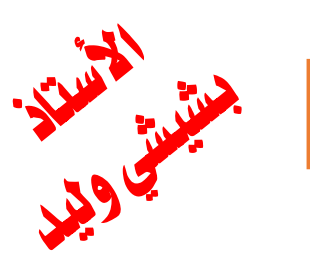

Equa

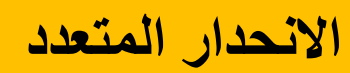

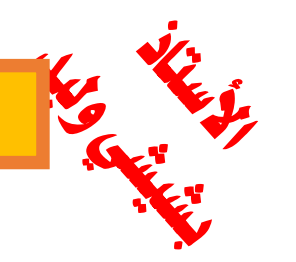

| quation Estimation X                                                                                                    | Equation: UNTITLE                                                                                                    | D Workfile: Ul                                                                    | NTITLED::Untit                                                                         | iled\ 🗖                                                              |                                                                      |
|----------------------------------------------------------------------------------------------------|----------------------------------------------------------------------------------------------------|-----------------------------------------------------------------------------------|----------------------------------------------------------------------------------------|----------------------------------------------------------------------|----------------------------------------------------------------------|
| Specification Options                                                                                                    | View Proc Object Print                                                                                                    | Name Freeze                                                                       | Estimate Fored                                                                         | ast Stats Res                                                        | ids                                                                  |
| Equation specification <u>Dependent variable followed by list or regressors including ARMA</u> and PDL terms, OR an explicit equation like Y=c(1)+c(2)*X.<br>Y x1 x2 c | Dependent Variable: Y<br>Method: Least Square:<br>Date: 01/15/25 Time:<br>Sample: 2015 2024<br>Included observations:            | s<br>22:49<br>: 10                                                                |                                                                                        |                                                                      |                                                                      |
|                                                                                                    | Variable                                                                                                    | Coefficient                                                                       | Std. Error                                                                             | t-Statistic                                                          | Prob.                                                                |
| y xI x2 c Ital                                                                                                    | X1<br>X2<br>C                                                                                                    | 0.901854<br>-0.255989<br>18.87202                                                 | 0.206035<br>0.104048<br>5.289871                                                       | 4.377193<br>-2.460294<br>3.567577                                    | 0.0032<br>0.0434<br>0.0091                                           |
| Estimation settings         Method:       LS - Least Squares (NLS and ARMA)         Sample:       2015 2024                                                            | R-squared<br>Adjusted R-squared<br>S.E. of regression<br>Sum squared resid<br>Log likelihood<br>F-statistic<br>Prob(F-statistic) | 0.916507<br>0.892652<br>2.120263<br>31.46860<br>-19.92141<br>38.41957<br>0.000168 | Mean depen<br>S.D. depend<br>Akaike info c<br>Schwarz cri<br>Hannan-Qui<br>Durbin-Wats | dent var<br>lent var<br>riterion<br>terion<br>nn criter.<br>son stat | 21.90000<br>6.471304<br>4.584282<br>4.675058<br>4.484702<br>2.155616 |
|                                                                                                    |                                                                                                    |                                                                                   |                                                                                        |                                                                      |                                                                      |

Annuler

ОК

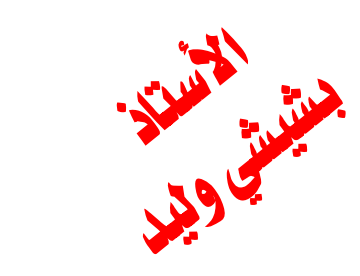

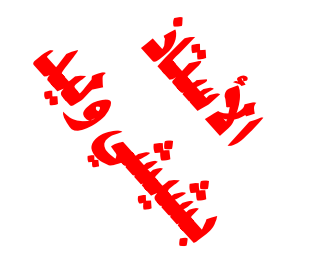

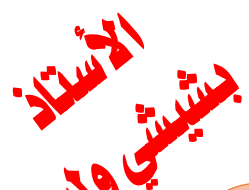

Adjusted R - تبين لنا قيمة squared درجة تفسير المتغيرات المستقلة للتغير الحاصل في المتغير التابع وهنا نلاحظ أن المتغير يفسر بنسبة 64,89 بالمائة التغير الحاصل في المتغي التابع والبقية تفسره متغيرات اخرى

ثانيا: لابد من معرفة هل النموذج معنوي أم لا وذلك من خلال قيمة -Prop(F من خلال قيمة *با أنها* (statistic ونلاحظ هنا أنها تساوي 0,00168 وهي اقل من 5 بالمائة وهذا معناه أن النموذج معنوي

| Equation: UNTI                                                                                                    | TLED Wo                                          | rkfile: Ul                                                       | NTITLED::Unt                                                                  | titled\ 🗖                                                                    |                                                                      |
|----------------------------------------------------------------------------------------------------|--------------------------------------------------|------------------------------------------------------------------|-------------------------------------------------------------------------------|------------------------------------------------------------------------------|----------------------------------------------------------------------|
| View Proc Object                                                                                                    | Print Name                                       | Freeze                                                           | Estimate For                                                                  | ecast Stats Res                                                              | ids                                                                  |
| Dependent Variab<br>Method: Least Squ<br>Date: 01/15/25 T<br>Sample: 2015 202<br>Included observati                            | le: Y<br>Jares<br>ime: 22:31<br>4<br>ons: 10     |                                                                  | لتابع                                                                         | المتغيرا                                                                     |                                                                      |
| Variable                                                                                                    | Coe                                              | fficient                                                         | Std. Error                                                                    | t-Statistic                                                                  | Prob.                                                                |
| X1<br>X2<br>C                                                                                                    | 0.9<br>-0.2<br>18                                | 01854<br>255989<br>.87202                                        | 0.206035<br>0.104048<br>5.289871                                              | 4.377193<br>-2.460294<br>3.567577                                            | 0.0032<br>0.0434<br>0.0091                                           |
| R-squared<br>Adjusted R-square<br>S.E. of regression<br>Sum squared resi<br>Log likelihood<br>F-statistic<br>Prob(F-statistic) | 0.9<br>ed 0.8<br>2.1<br>d 31<br>-19<br>38<br>0.0 | 916507<br>92652<br>20263<br>.46860<br>.92141<br>.41957<br>000168 | Mean depe<br>S.D. deper<br>Akaike info<br>Schwarz c<br>Hannan-Qu<br>Durbin-Wa | ndent var<br>odent var<br>criterion<br>riterion<br>uinn criter.<br>tson stat | 21.90000<br>6.471304<br>4.584282<br>4.675058<br>4.484702<br>2.155616 |

إحصائية داربن و اتسن مهمة لانها تبين لنا هل النموذج يعني من مشكلة الارتباط الذاتي للأخطاء أم لا ونلاحظ هنا أن إحصائية Durbin-Watson stat تساوي 2,155616 وحتى نعرف هل النموذج يخلو من مشكلة الارتباط الذاتي للأخطاء أم لا يجب الرجوع الى جدول Durbin-Watson وهذا ما سيتم توظيحه بالتفصيل فيما يأتي,

أولا: كما هو معلوم في معادلة الانحداريجب علينا معرفة هل المعلمات معنوبة ام لا وهنا نلاحظ أن القيمة الاحتمالية للمتغير x2 هي 0,0030 والقيمة الاحتمالية للمتغير c هي 0,000 وبماانالقيمة الاحتمالية أقل من 5 بالمائة أي 0,05 فهي معنوبة أى مقبولة ومفسرة

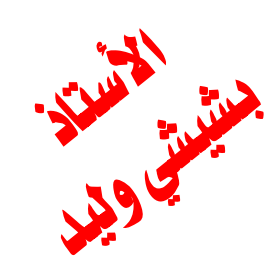

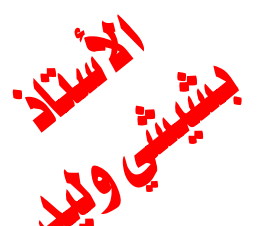

اختبار النموذج: أولا يجب علينا اختبار البواقي ولكن قبل ذلك نلقي عليها نظرة

قبل كل شيء نستعرض البواقي

| البواقي   | Equation: UNTITLED Workfile: UN    | JTITI ED:'Untitled\                                  | حتى نقوم برسم    |                                                                                      |
|-----------|------------------------------------|------------------------------------------------------|------------------|--------------------------------------------------------------------------------------|
| Residual  | View Proc Object Print Name Freeze | Estimate Forecast Stats Resids                       | السلسلة نذهب     | Equation: UNTITLED Workfile: UNTITLED::Untitled                                      |
| هي: الفرق | Representations                    |                                                      | الى النافذة التي | View Proc Object Print Name Freeze Estimate Forecast Stats Resids                    |
| يين القيم | Estimation Output                  |                                                      | تعض لنا          | 2015         12.0000         12.8975         -0.89753         I          I         ^ |
|           | Coefficient Labels                 |                                                      |                  | 2016 21.0000 16.7492 4.25085                                                         |
| الحقيقية  | Actual, Fitted, Residual           | Actual,Fitted,Residual Table                         | التمودج          | 2018 24.0000 22.5266 1.47342                                                         |
| والقيم    | ARMA Structure                     | Actual,Fitted,Residual Graph                         | ونظغط على        |                                                                                      |
| المقدرة   | Gradients and Derivatives          | Residual Graph                                       | View في شريط     | 2021 21.0000 21.7586 -0.75862                                                        |
|           | Covariance Matrix                  | Standardized Residual Graph                          | الأدمات ثم       |                                                                                      |
| أ با      | Coefficient Diagnostics            | 5.289871 3.567577 0.0091                             |                  | 2024 30.0000 31.4112 -1.41124   •                                                    |
| ايضا      | Residual Diagnostics               | ean dependent var 21.90000                           | نطعط على         |                                                                                      |
| الخطأ     | Stability Diagnostics              | 2. dependent var 6.471304                            | Actual fitted    | بيبن السم الجدول يبين لنا القيمة الحالية                                             |
| العشوائي  | Label                              | ke info criterion 4.584282<br>arz criterion 4.675058 | Residual ثم      | Fitted والقيمة المقدرة Actual                                                        |
|           | Log likelihood                     | Quine ariter. 4.484702                               | نحدد Actual      | البياني لما<br>والبواق Residual التي تحسب                                            |
| ن البواقي | ئما قبل الحكم أي نموذج فا          | <sup>2.155616</sup> ملاحظة: دا                       | fitted           | التطور الزمني والبواي للمستعمد التي تتعالم                                           |
| عدمه      | J هي أساس قيول النموذح من          | Residual                                             | Residual         | لسلسلة البواقي من خلال طرح القيمة الحقيقية                                           |
|           | ي ٥٠٠٠ (٤٠٠٠ (٤٠٠٠ (٤٠)            |                                                      | Tahle            | من القيمة المقدرة                                                                    |
|           |                                    |                                                      | 1000             |                                                                                      |
| 6.5       |                                    |                                                      |                  | •                                                                                    |
|           |                                    |                                                      |                  | •                                                                                    |

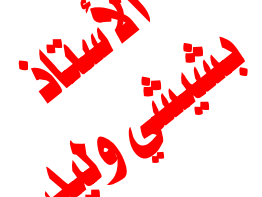

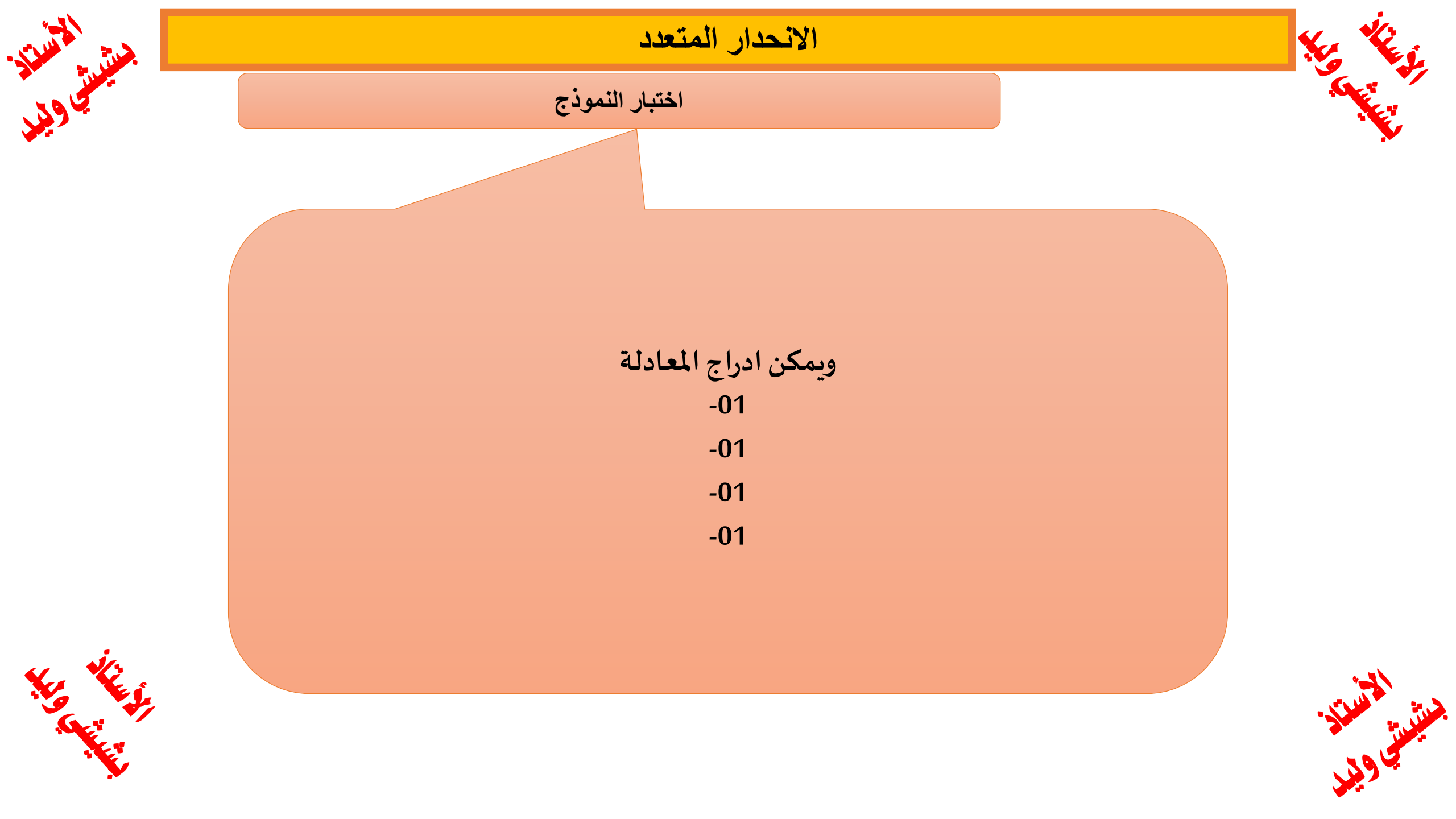

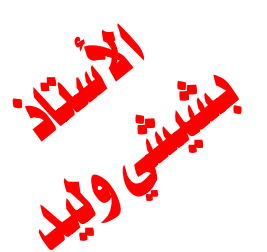

Cancel

0.0091

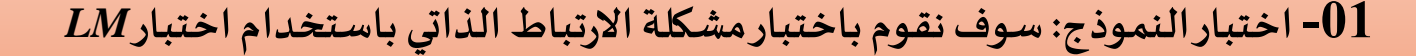

لاختبار مشكلة الارتباط الذاتي نذهب الى شريط الأدوات الخاص بالنموذج Equation ثم نظغط على View ثم على Residual **Diagnostics** ثم نختار Serial

correlation

LM Test

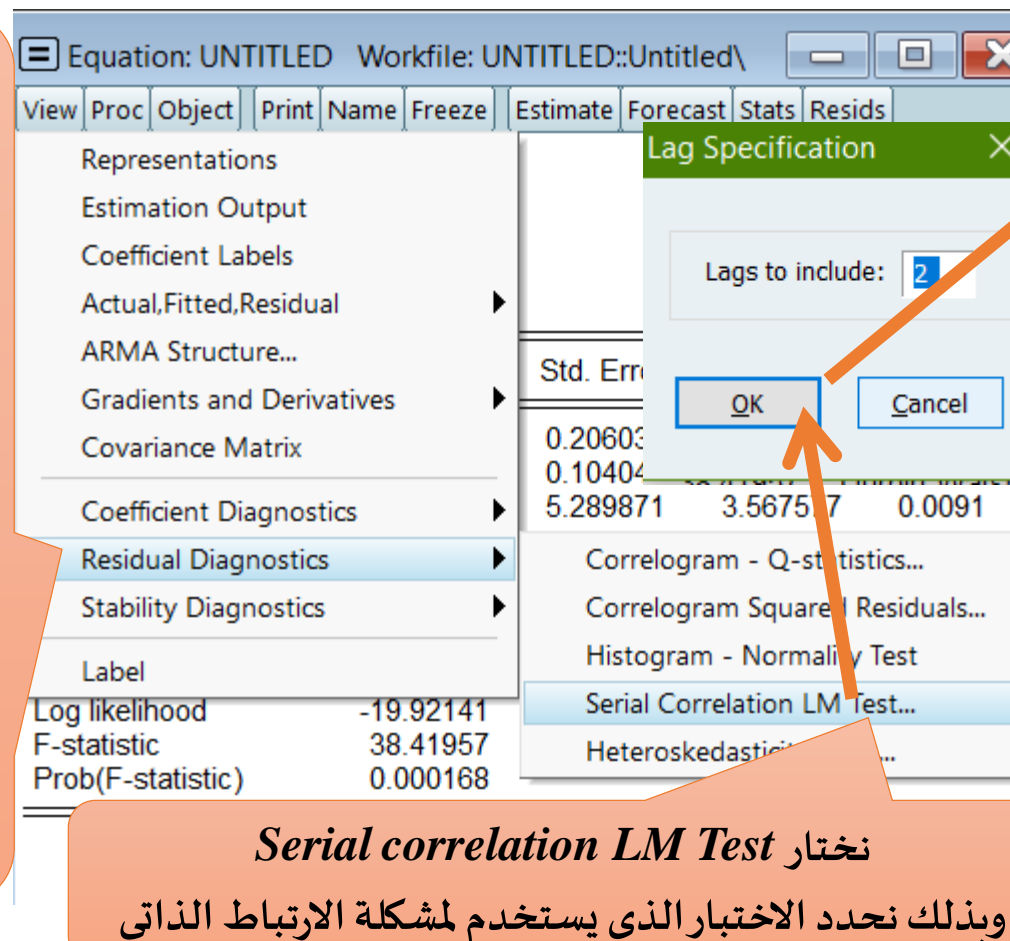

|            | Equation: UNTITLE                                                                                                    | O Workfile: UN                                              | NTITLED::Untit                                                          | led\ 🗖                                                      |                                                           | ٢. |
|------------|----------------------------------------------------------------------------------------------------|-------------------------------------------------------------|-------------------------------------------------------------------------|-------------------------------------------------------------|-----------------------------------------------------------|----|
|            | View Proc Object Print                                                                                                    | Name Freeze                                                 | Estimate Fored                                                          | ast Stats Res                                               | ids                                                       |    |
|            | Breusch-Godfrey Seria<br>Null hypothesis: No se                                                                                                    | al Correlation L<br>rial correlation                        | M Test:<br>at up to 2 lags                                              | :                                                           |                                                           | ^  |
|            | F-statistic<br>Obs*R-squared                                                                                                    | 0.072445<br>0.281620                                        | Prob. F(2,5)<br>Prob. Chi-So                                            | quare(2)                                                    | 0.9311<br>0.8687                                          |    |
| t          | Test Equation:<br>Dependent Variable: R<br>Method: Least Square:<br>Date: 01/15/25 Time:<br>Sample: 2015 2024<br>Included observations:<br>Presample missing va | ESID<br>s<br>23:12<br>10<br>lue lagged resi                 | duals set to z                                                          | ero.                                                        |                                                           |    |
| 1          | Variable                                                                                                    | Coefficient                                                 | Std. Error                                                              | t-Statistic                                                 | Prob.                                                     |    |
| •          | X1<br>X2<br>C<br>RESID(-1)<br>RESID(-2)                                                                                                    | -0.019701<br>-0.019364<br>0.849089<br>-0.154437<br>0.095122 | 0.249691<br>0.134942<br>6.735605<br>0.511147<br>0.462784                | -0.078901<br>-0.143496<br>0.126060<br>-0.302139<br>0.205544 | 0.9402<br>0.8915<br>0.9046<br>0.7747<br>0.8453            |    |
| <b></b> '( | R-squared<br>Adjusted R-squared<br>S.E. of regression<br>Sum squared resid<br>Log likelihood                                                                    | 0.028162<br>-0.749308<br>2.473151<br>30.58238<br>-19.77858  | Mean depen<br>S.D. depend<br>Akaike info c<br>Schwarz cri<br>Hannan-Qui | dent var<br>ent var<br>riterion<br>erion<br>nn criter.      | -1.47E-15<br>1.869896<br>4.955716<br>5.107008<br>4.789748 | ~  |

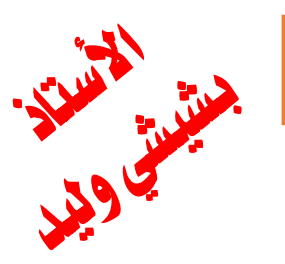

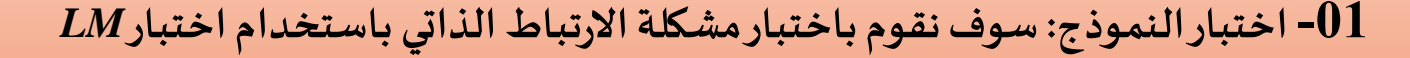

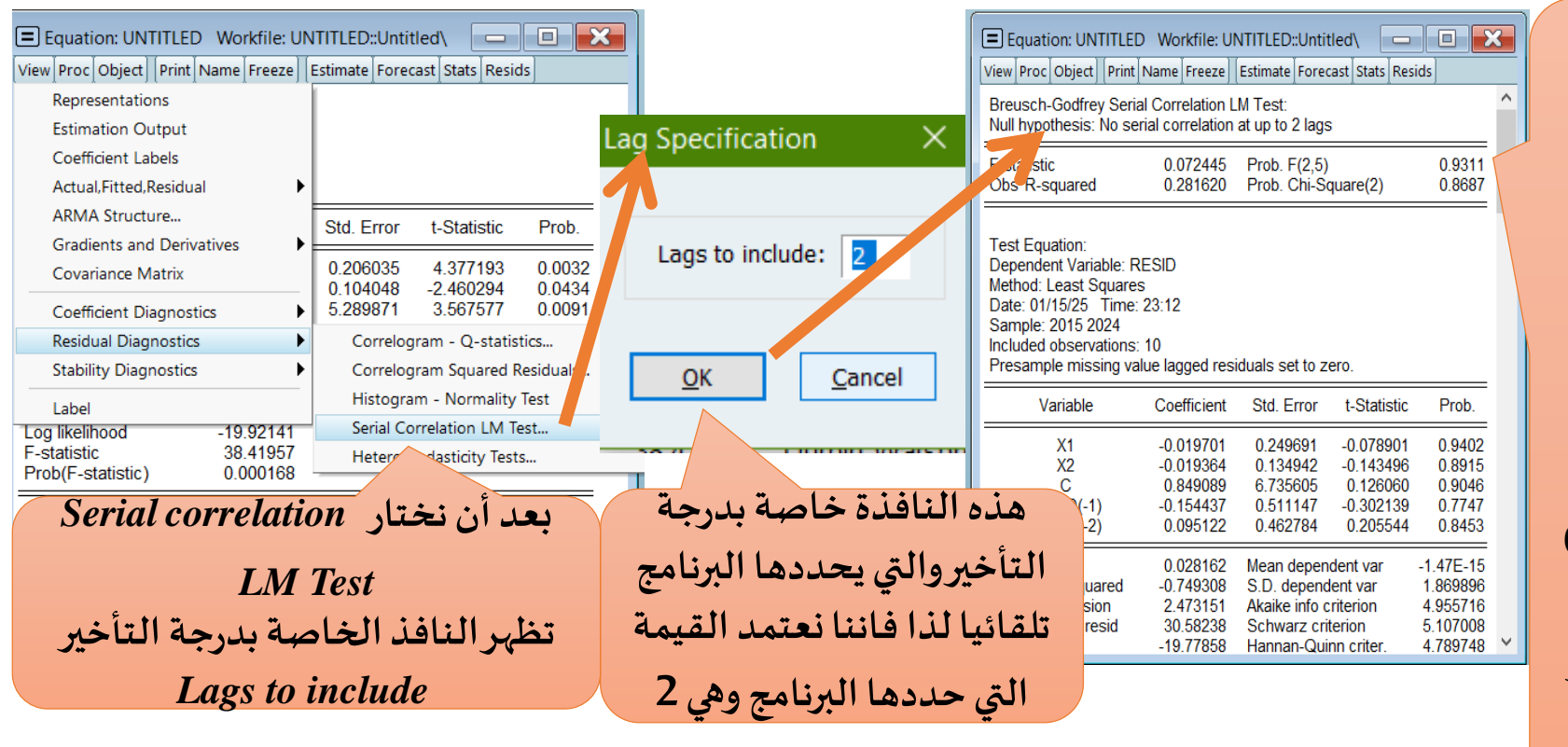

ملاحظة: يمكن استخدام اختبار دارين و اتسن لاختبار مشكلة الارتباط الذاتي للبواقي

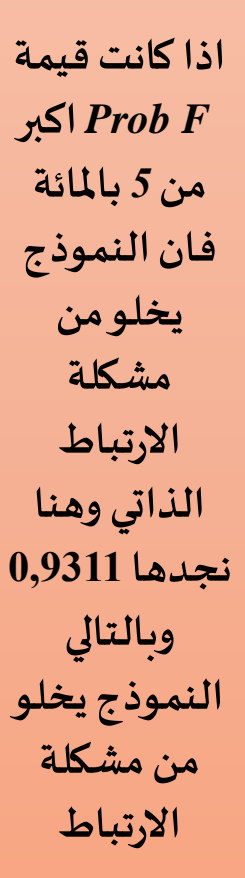

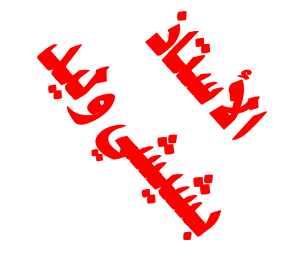

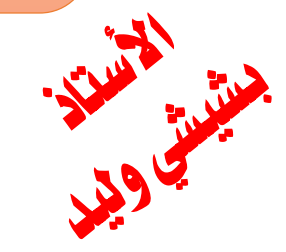

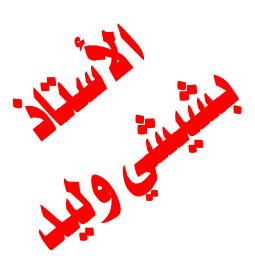

## الانحدار البسيط والانحدار المتعدد

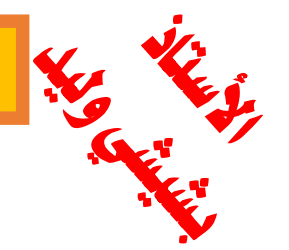

#### 01- اختبار النموذج: مشكلة الارتباط الذاتي باستخدام اختبار LM

| Equation: EQ02 Workfile: UNTIT                                                                                         | LED::Untitled\                                                                              | <u> </u> | Equation: EQ02 Wo                                                                           | orkfile: UNTITI                   | ED::Untitled                                |                                   |                                  |
|----------------------------------------------------------------------------------------------------|---------------------------------------------------------------------------------------------|----------|---------------------------------------------------------------------------------------------|-----------------------------------|---------------------------------------------|-----------------------------------|----------------------------------|
| View Proc Object Print Name Freeze                                                                                     | Estimate Forecast Stats Resids                                                              |          | View Proc Object Print                                                                      | Name Freeze                       | Estimate Forec                              | ast Stats Res                     | ids                              |
| Representations Estimation Output Coefficient Labels                                                                   | M Test:<br>ht up to 2 lags                                                                  |          | Dependent Variable: Y<br>Method: Least Squares<br>Date: 01/19/25 Time:<br>Sample: 2015 2024 | ;<br>23:25                        |                                             |                                   |                                  |
| Actual Fitted Residual                                                                                                 | Prob. F(2,5) 0.9311<br>Prob. Chi-Square(2) 0.8687                                           |          | Included observations:                                                                      | 10                                |                                             |                                   |                                  |
| ARMA Structure                                                                                                    |                                                                                             |          | Variable                                                                                    | Coefficient                       | Std. Error                                  | t-Statistic                       | Prob.                            |
| Gradients and Derivative<br>Covariance Matrix                                                                          |                                                                                             |          | X1<br>X2<br>C                                                                               | 0.901854<br>-0.255989<br>18.87202 | 0.206035<br>0.104048<br>5.289871            | 4.377193<br>-2.460294<br>3.567577 | 0.0032<br>0.0434<br>0.0091       |
| Coefficient Diagnostics<br>Residual Diagnostics<br>Stability Diagnostics                                               | 50110 2010.                                                                                 |          | R-squared<br>Adjusted R-squared<br>S.E. of regression                                       | 0.916507<br>0.892652<br>2.120263  | Mean depend<br>S.D. depend<br>Akaike info c | dent var<br>ent var<br>riterion   | 21.90000<br>6.471304<br>4.584282 |
| Label                                                                                                    | rror t-Statistic Prob.                                                                      |          | Sum squared resid<br>Log likelihood                                                         | 31.46860<br>-19.92141<br>38.41957 | Schwarz crit<br>Hannan-Quii<br>Durbin-Wats  | erion<br>nn criter.<br>con stat   | 4.675058<br>4.484702<br>2.155616 |
| X1 -0.0197<br>X2 -0.01936<br>C 0.84908<br>RESID(-1) -0.154437<br>RESID(-2) 0.095122                                    | -0.078901 0.9402<br>-0.143496 0.8915<br>0.126060 0.9046<br>0.302139 0.7747<br>205544 0.8453 |          | Prob(F-statistic)                                                                           | 0.000168                          | Dubin-wats                                  |                                   | 2.133010                         |
| R-squared0.028162Adjusted R-squared-0.749308S.E. of regression2.473151Sum squared resid30.58238Log likelihood-19.77858 | -1.47E-15<br>1.869896<br>4.955716<br>5.107008<br>4.789748                                   | ~        |                                                                                             |                                   |                                             |                                   |                                  |

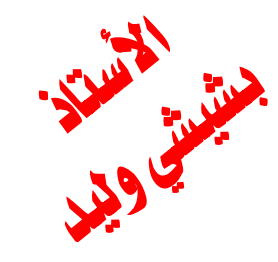

اذا اردنا العودة من Serial correlation LM Test

من نافذة الاختبار نذهب إلى VIEW نظغط على Estimation Output

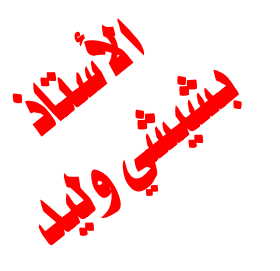

# الانحدار البسيط والانحدار المتعدد

## 01- اختبار النموذج: مشكلة الارتباط الذاتي باستخدام اختبار Durbin-Watson stat

| Equation: EQ02 Wo                                                                                                    | orkfile: UNTITL                                                                   | .ED::Untitled\                                                                           |                                                                     |                                                                      |  |  |  |
|----------------------------------------------------------------------------------------------------|-----------------------------------------------------------------------------------|------------------------------------------------------------------------------------------|---------------------------------------------------------------------|----------------------------------------------------------------------|--|--|--|
| View Proc Object Print                                                                                                    | Name Freeze                                                                       | Estimate Forec                                                                           | ast Stats Res                                                       | ids                                                                  |  |  |  |
| Dependent Variable: Y<br>Method: Least Squares<br>Date: 01/19/25 Time:<br>Sample: 2015 2024<br>Included observations:                                              | ;<br>23:25<br>10                                                                  |                                                                                          |                                                                     |                                                                      |  |  |  |
| Variable                                                                                                    | Coefficient                                                                       | Std. Error                                                                               | t-Statistic                                                         | Prob.                                                                |  |  |  |
| X1<br>X2<br>C                                                                                                    | 0.901854<br>-0.255989<br>18.87202                                                 | 0.206035<br>0.104048<br>5.289871                                                         | 4.377193<br>-2.460294<br>3.567577                                   | 0.0032<br>0.0434<br>0.0091                                           |  |  |  |
| R-squared<br>Adjusted R-squared<br>S.E. of regression<br>Sum squared resid<br>Log likelihood<br>F-statistic<br>Prob(F-statistic)                                   | 0.916507<br>0.892652<br>2.120263<br>31.46860<br>-19.92141<br>38.41957<br>0.000168 | Mean depen<br>S.D. depend<br>Akaike info c<br>Schwarz crit<br>Hannan-Quit<br>Durbin-Wats | dent var<br>ent var<br>riterion<br>terion<br>nn criter.<br>son stat | 21.90000<br>6.471304<br>4.584282<br>4.675058<br>4.484702<br>2.155616 |  |  |  |
| Prob(F-statistic)       0.000168         يمكن استخدام اختبار داربن و اتسن لاختبار مشكلة         الارتباط الذاتي للبواقي وذلك بالاستعانة بجدول داربن         و اتسن |                                                                                   |                                                                                          |                                                                     |                                                                      |  |  |  |

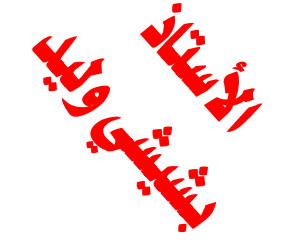

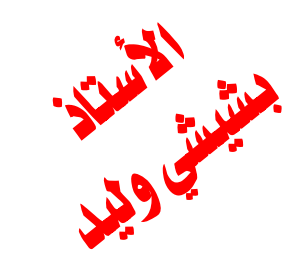

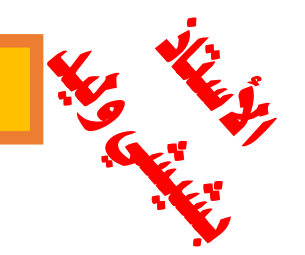

## الانحدار البسيط والانحدار المتعدد

01- اختبار النموذج: مشكلة الارتباط الذاتي باستخدام اختبار Durbin-Watson stat

العمود الأول خاص بعدد المشاهدات

في جدول داربن و اتسن لدين k ونقصد بها عدد المتغيرا المستقلة أما dL و du نقصد بهم القيم التي تحدد المجال الخاص بقيم داربن و اتسن وهو محصور

بين 0 و 4 وهو متناضر عند 2 حيث أن قيمه تكون بالترتيب

إذا كانت قانت قيمة dw في المجال من 0 إلى du معناه وجود مشكلة الارتباط الخطي

إذا كانت قانت قيمة dw في المجال من du حتى dL تسمى منطقة الشك

إذا كانت قانت قيمة dw في المجال من dl حتى 2 تسمى منطقة عدم وجود مشكلة الارتباط الخطي

إذا كانت كانت قيمة dw في المجال من 2 حتى (du-4) منطقة عدم وجود مشكلة الارتباط الخطي

إذا كانت كانت قيمة dw في المجال من (4-du) حتى (4 - dL) منطقة الشك

إذا كانت كانت قيمة dw في المجال من (dL -4) حتى 4 منطقة وجود مشكلة الارتباط الخطي

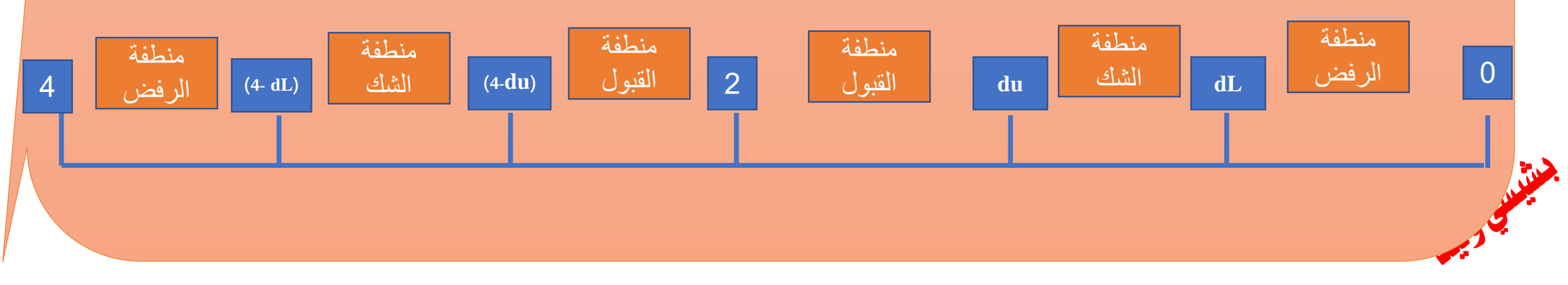

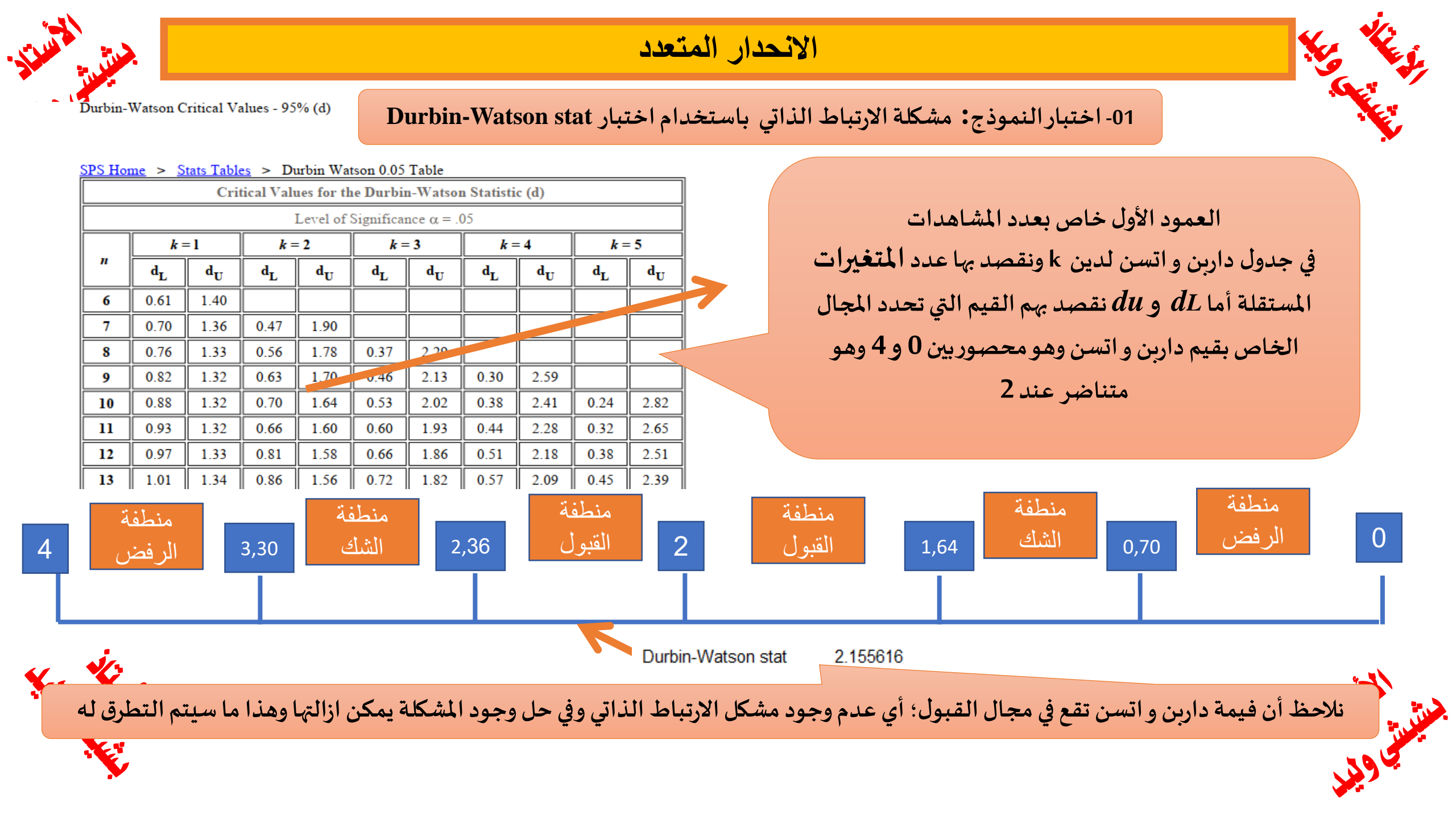

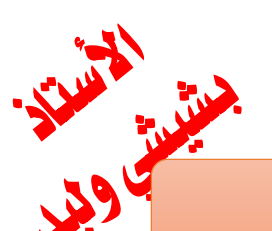

#### 2- اختبار النموذج: اختبار التوزيع الطبيعي، من شروط قبول النموذج هو ان تتبع البواقي التوزيع الطبيعي

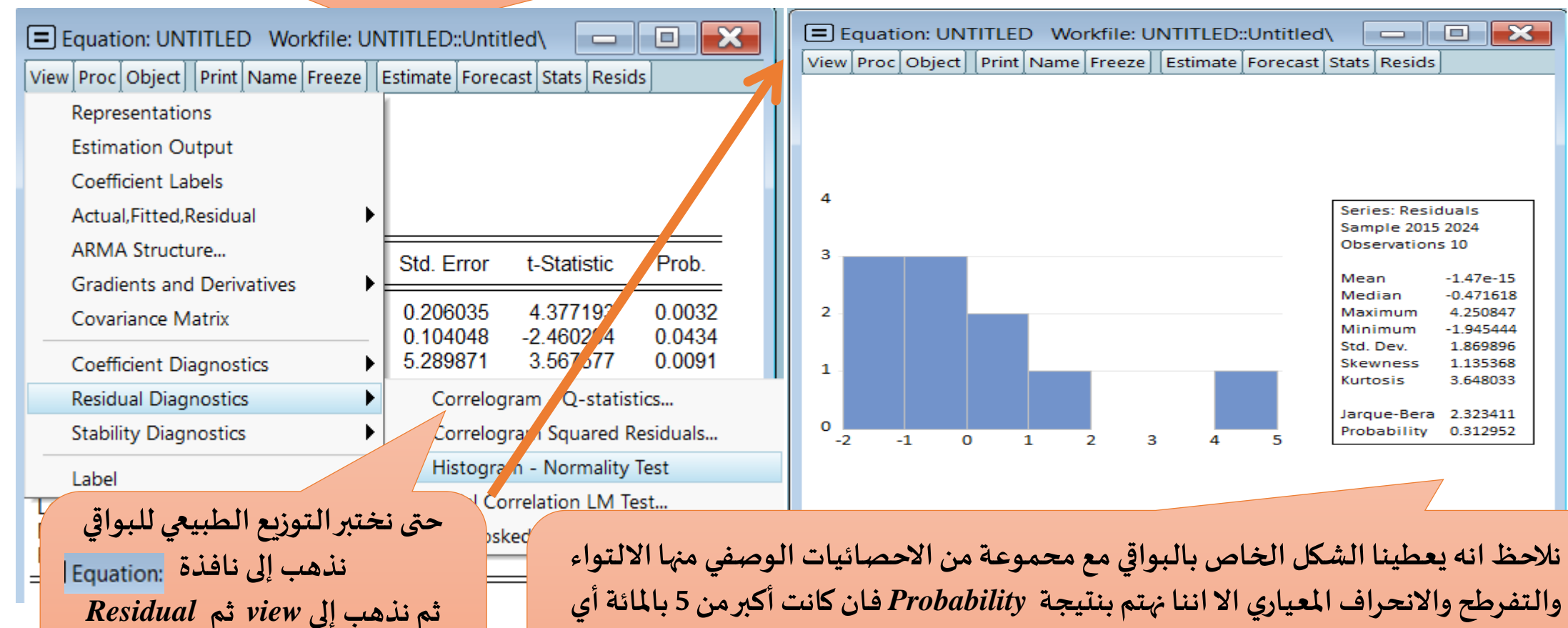

ثم نختار Diagnostics Histogram- Normality Test التفرطح والالعراف المعياري الا أننا تهنم بنتيجة الالملفلس ان كانت أقل من 5بالمائة وهنا نجد أن 0,05 نقول ان البواقي تتبع التوزيع الطبيعي والعكس ان كانت أقل من 5بالمائة وهنا نجد أن القيمة الاحتمالية هي 0,312952 وبالتالي فالبواقي تتبع الوزيع الطبيعي

#### -03

|                                                                                                    |                                                                             | _ |                                                                                                    |                                               |                                             |                                   |                                  |
|----------------------------------------------------------------------------------------------------|-----------------------------------------------------------------------------|---|----------------------------------------------------------------------------------------------------|-----------------------------------------------|---------------------------------------------|-----------------------------------|----------------------------------|
| Equation: UNTITLED Workfile: UNTITLED::Untitled                                                                    |                                                                             |   | Equation: UNTITLED                                                                                                    | Workfile: Ul<br>Name Freeze                   | NTITLED::Untit<br>Estimate Forec            | led\ 📃                            | ids                              |
| View Proc Object Print Name Freeze Estimate Forecast<br>Representations<br>Estimation Output<br>Coefficient Labels | Stats Resids                                                                |   | Dependent Variable: Y<br>Method: Least Squares<br>Date: 01/15/25 Time: 2<br>Sample: 2015 2024<br>Included observations: 1 | 23:20                                         |                                             |                                   |                                  |
| Actual Fitted Decidual                                                                                             |                                                                             |   | Variable                                                                                                    | Coefficient                                   | Std. Error                                  | t-Statistic                       | Prob.                            |
| ARMA Structure                                                                                                    | Residuals                                                                   |   | X1<br>X2<br>C                                                                                                    | 0.901854<br>-0.255989<br>18.87202             | 0.206035<br>0.104048<br>5.289871            | 4.377193<br>-2.460294<br>3.567577 | 0.0032<br>0.0434<br>0.0091       |
| Covariance Matrix                                                                                                  | Sam, a24<br>Observativ                                                      |   | R-squared<br>Adjusted R-squared<br>S.E. of regression                                                                     | 0.916507<br>0.892652<br>2.120263              | Mean depend<br>S.D. depend<br>Akaike info c | dent var<br>ent var<br>riterion   | 21.90000<br>6.471304<br>4.584282 |
| Coefficient Diagnostics Residual Diagnostics Stability Diagnostics                                                 | Mean -1.47e-15<br>Median -0.471618<br>Maximum 4.250847<br>Minimum -1.945444 |   | squared resid                                                                                                    | 31.46860<br>-19.92141<br>38.41957<br>0.000168 | Schwarz crit<br>Hannan-Quir<br>Durbin-Wats  | erion<br>nn criter.<br>on stat    | 4.675058<br>4.484702<br>2.155616 |
| Label                                                                                                    | Std. Dev. 1.869896<br>Skewness 1.135368                                     |   | البواقي الى نافذة                                                                                                    | الخاص با                                      | ن الرسم ا                                   | العودة م                          | ذا اردنا ا                       |
| 0<br>-2 -1 0 1 2 3 4 5                                                                                             | Kurtosis 3.648033<br>Jarque-Bera 2.323411<br>Probability 0.312952           |   | يذة الرسم ثم<br>Estim                                                                                                    | VI في ناف<br>ation O                          | ة إلى EW<br>ملى utput                       | ج نذهب<br>نظغط ع                  | النموذ                           |

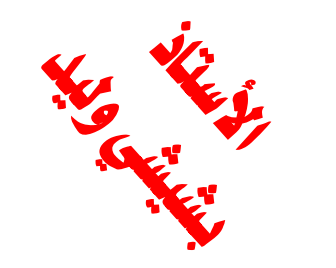

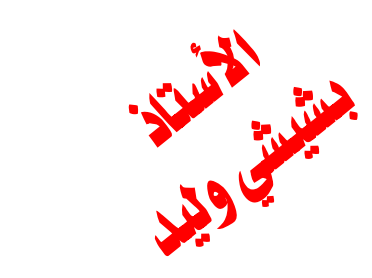

He He Ja

#### 03- اختبار النموذج: مشكلة اختلاف التباين

لاختبار مشكلة اختلاف التباين نذهب الى شريط الأدوات الخاص بالنموذج Equation ثم نظغط على View ثم على Residual **Diagnostics** ثم نختار Serial Heteroskedasti

city Test

Service .

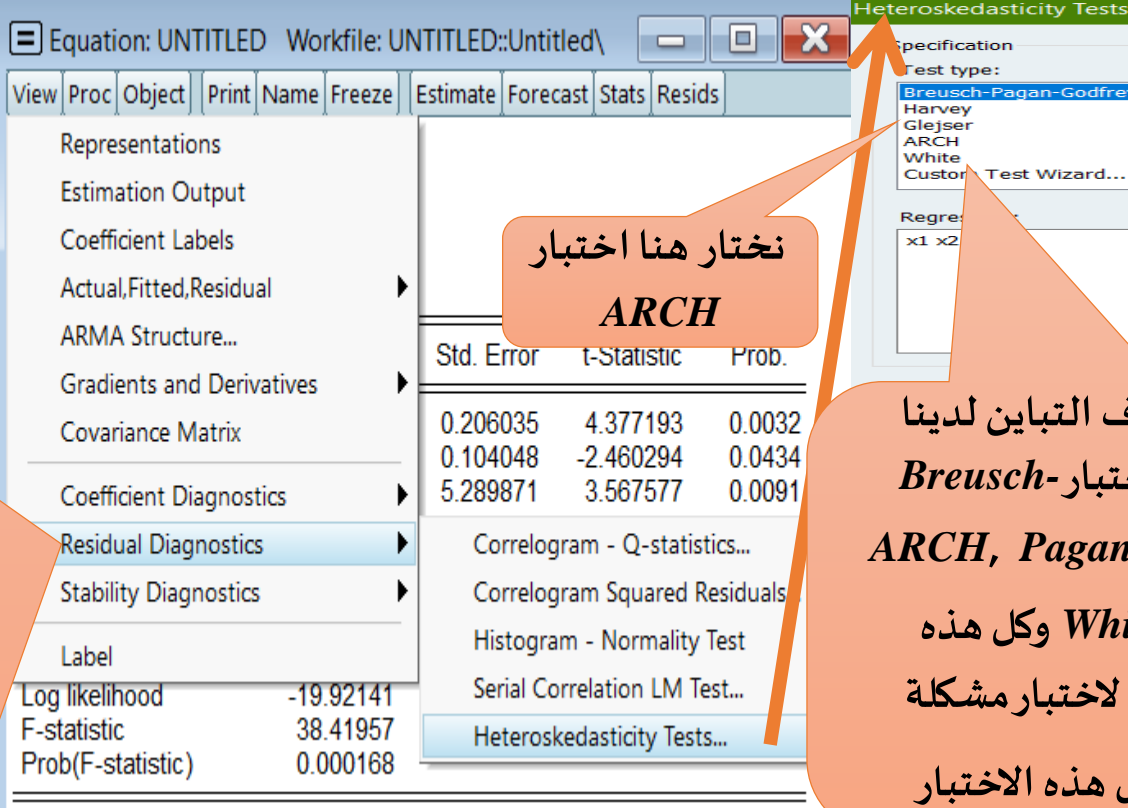

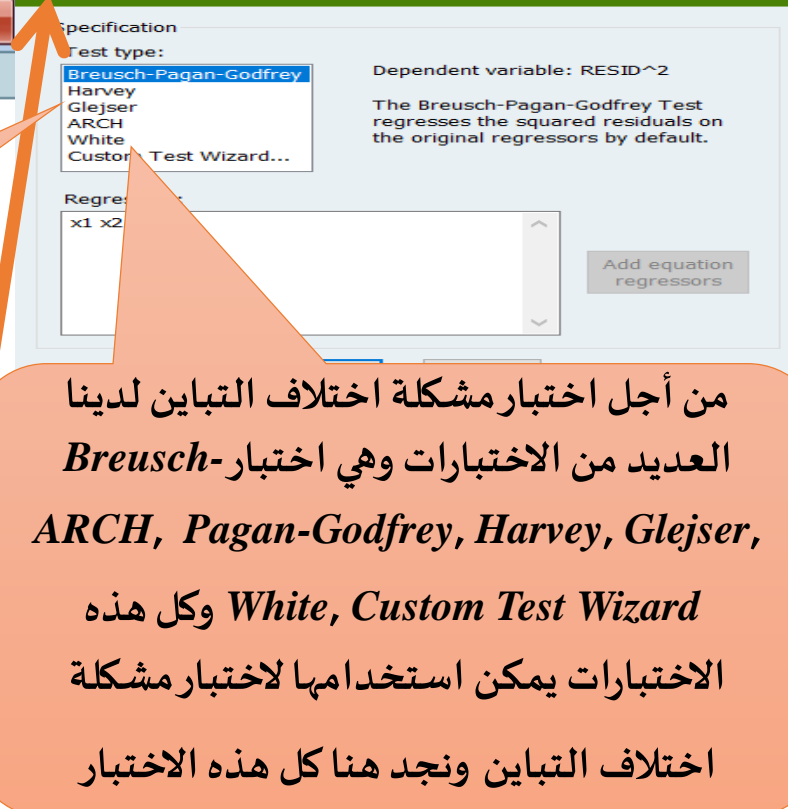

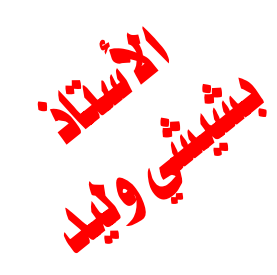

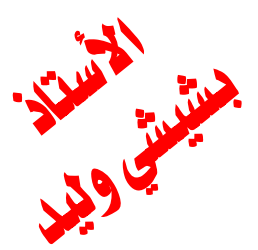

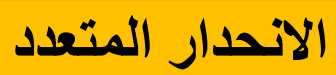

#### -03

| at Specification<br>ar Lest type:<br>Breusch-Pagan-Godfrey Dependent variable: RESID^2                                                                                                    | Prob F اکبر مر                   |
|----------------------------------------------------------------------------------------------------|----------------------------------|
| Breusch-Pagan-Godfrey Dependent variable: RESID^2                                                                                                    |                                  |
| = Glejser The ARCH Test regresses the squared F-statistic 0.423200 Prob. F(1,7) 0.5361                                                                                                    | 5 بالمائه قان<br>النبية حيثا بين |
| ARCH<br>White<br>Custom 1 Wizard  residuals on lagged squared residuals<br>and a constant.  Obs*R-squared 0.513094 Prob. Chi-Square(1) 0.4/38                                                                                                    | التمودج يحلوم<br>مشكلة اختلاف    |
| نا كما قلنا سابقا انه يمكن تطبيق أي اختبار، السابقا انه يمكن تطبيق أي اختبار،                                                                                                    | التباين وهنا                     |
| $\frac{1}{2}$ $ARCH$ وبعد التاكد من عدم وجود مشكلة اختلاف $\frac{1}{2}$ نختار هنا اختبار $0,5$                                                                                                    | نجدها 0,5361<br>مرالتال النومذ   |
| كري المسببة لدرجة الناخير يحتارة المتخدامة في عملية المسببة لدرجة الناخير يحتارة المعالية المعالية ا | وبالناي الممود                   |
| اين التنبؤوهذا ما سيتم التطرق له OK Cancel                                                                                                    | اختلاف التبايز                   |

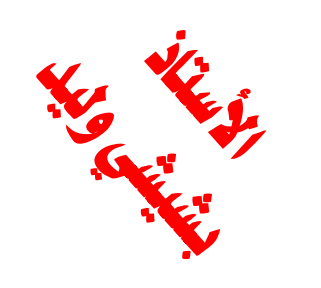

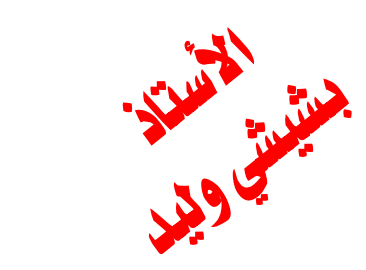